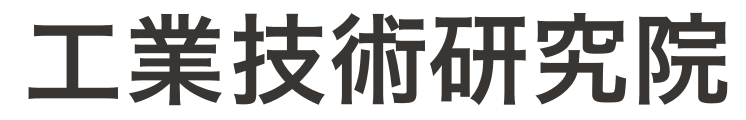

Industrial Technology **Research Institute** 

# 「檢測線上委託服務網」 更版使用說明

財團法人工業技術研究院

2025.06.12

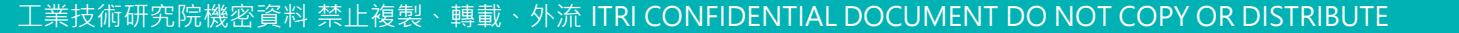

RESTRICTED

限閱

# 檢測線上委託提供之服務

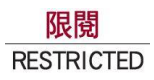

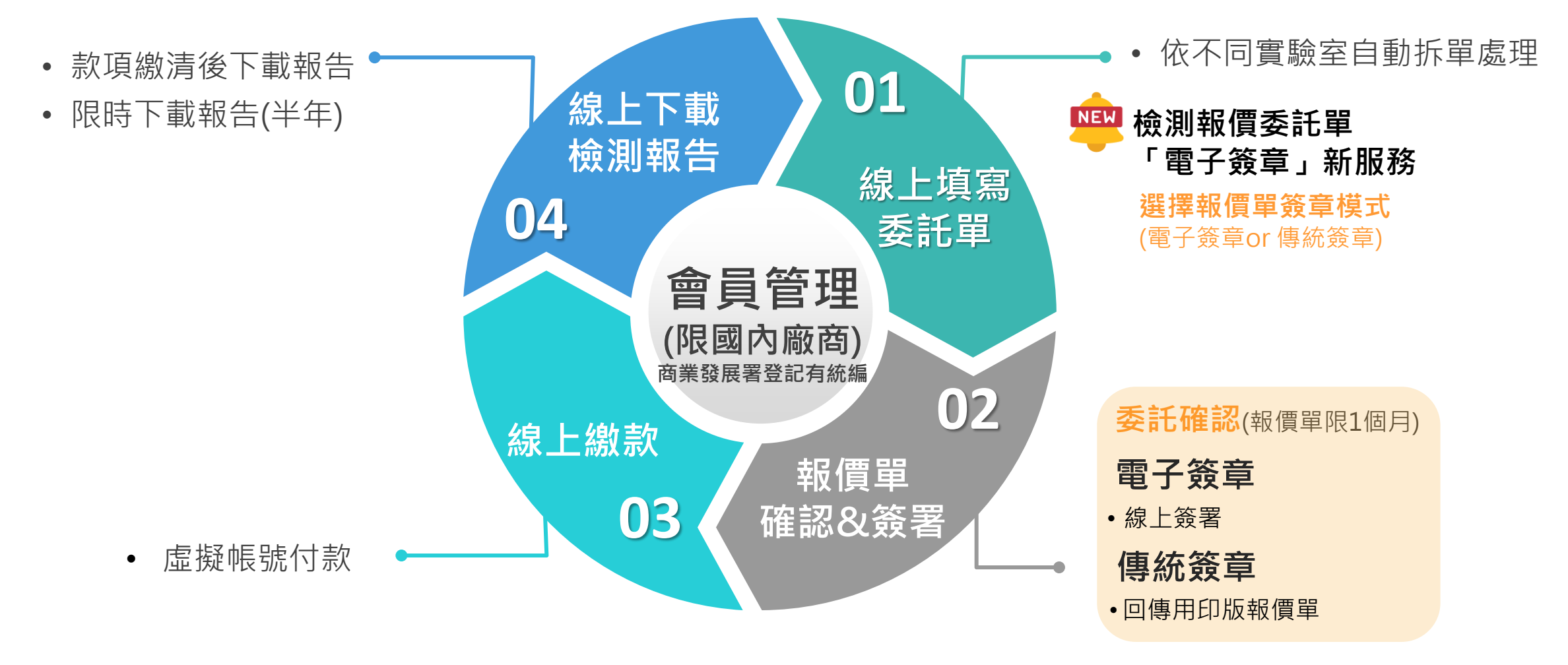

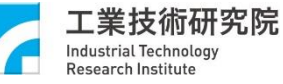

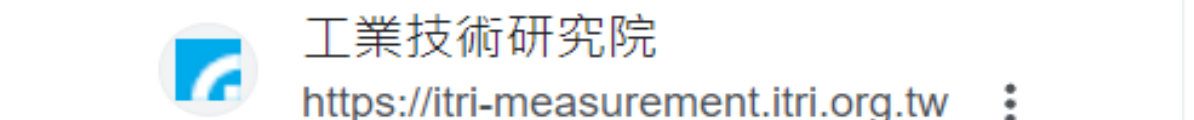

檢測線上委託入口

官網>產業服務>檢測服務>我要檢測

尖端科技

工業技術研究院

Industrial Technology

檢測服務

請輸入關鍵字

Q

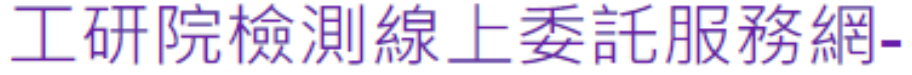

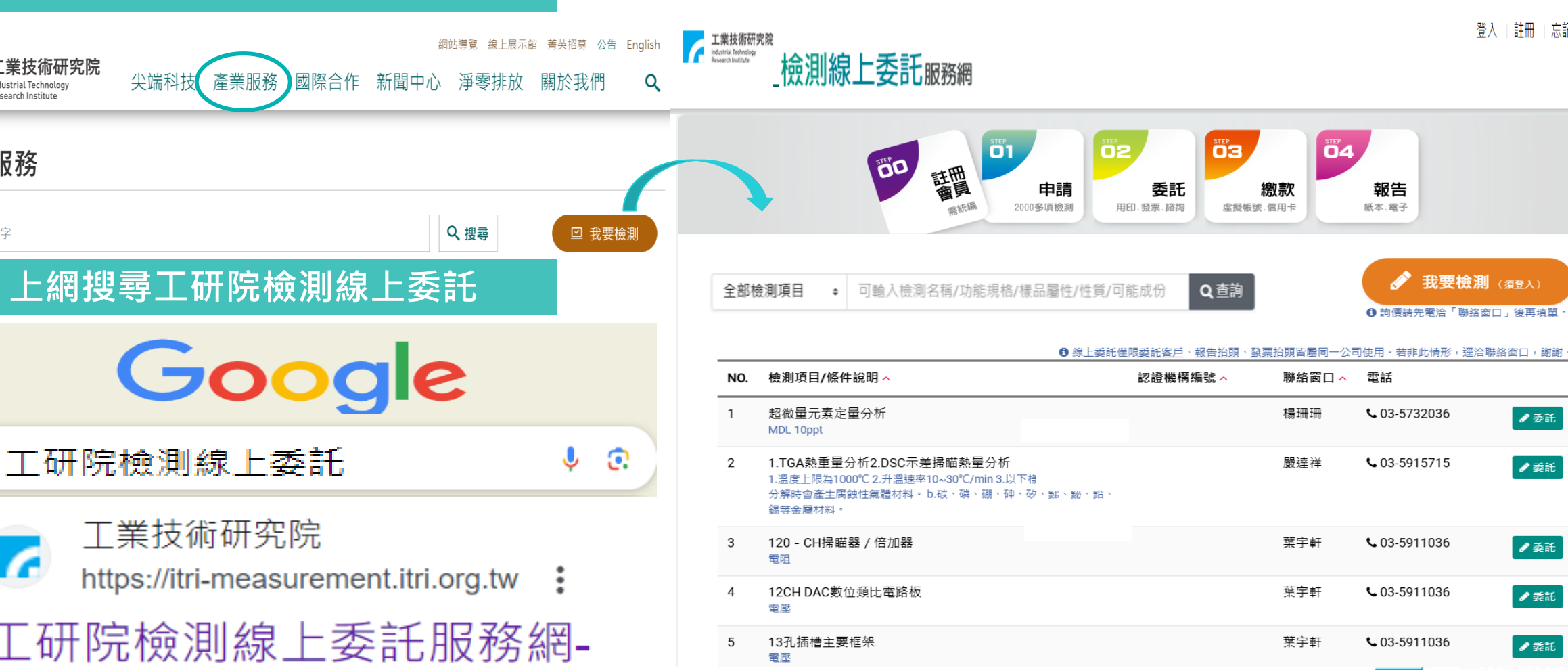

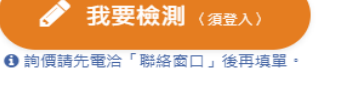

∥ 委託

∥ 委託

∥ 委託

∥ 委託

工業技術研究院 Industrial Technology Research Institute

登入 | 註冊 | 忘記密码

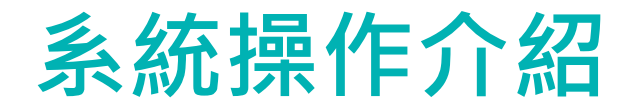

1. 第一次使用:請先註冊會員,填寫會員資料(帳號、連絡資訊、公司資訊等)

1

2. 輸入完成後,點「確認」,系統將發送預設密碼至您的信箱

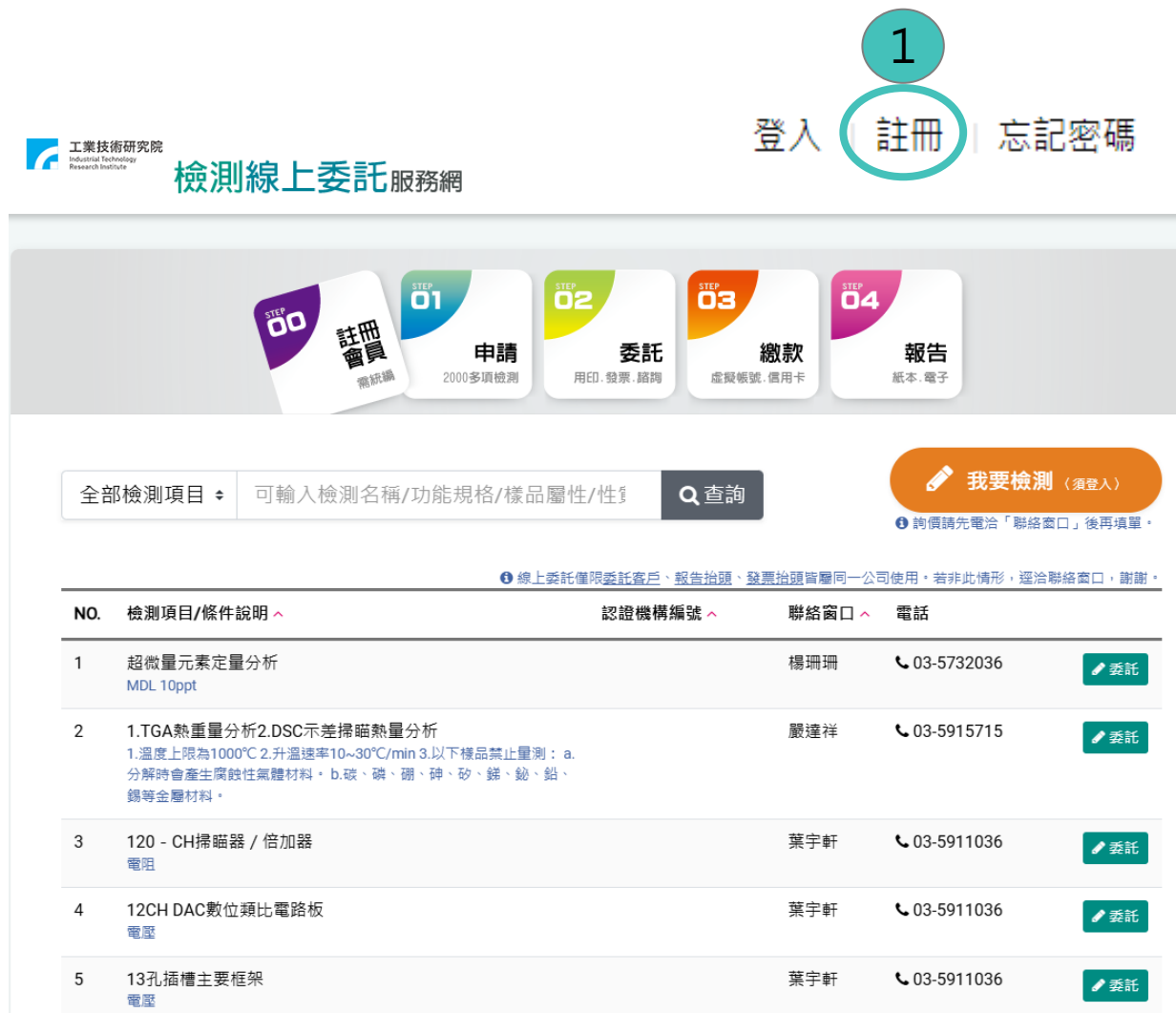

| 員註冊                              |                                                                                                    |                    |         | × |
|----------------------------------|----------------------------------------------------------------------------------------------------|--------------------|---------|---|
| 會員帳號                             | 請輸入email                                                                                                    |                    | email檢  | 查 |
| )== 4⁄2 =∞ =⊓                    | 建議不要使用免費信箱                                                                                                    | 。雷話                | 手機      |   |
| 建給真訊                             | 姓名                                                                                                    | 連絡電話               | 請確實填寫   |   |
|                                  | 郵遞區號                                                                                                    |                    |         |   |
|                                  | 3碼郵遞區號                                                                                                    | 通訊地址               |         |   |
| 公司資訊                             | ① 資料來源:商業司登記     統一編號                                                                                                    | 3之公司資訊<br>營業狀況 負責人 | 姓名 設立日期 |   |
| 公司資訊<br>註冊)<br>請至(<br>並於4        | <ul> <li>● 資料來源: 商業司登記<br/>統一編號</li> <li>或功!!</li> <li>言箱收取登入密碼,</li> <li>18小時內完成登入程序!!</li> </ul>                                          | 2公司資訊<br>營業狀況 負責人  | 姓名 設立日期 | × |
| 公司資訊<br>註冊/<br>請至(<br>並於4<br>驗證碼 | <ul> <li>資料來源:商業司登記</li> <li>統一編號</li> <li>或功!!</li> <li>言箱收取登入密碼,</li> <li>18小時內完成登入程序!!</li> <li>請輸入右圖中的文字</li> <li>□ 我同意本網站的《</li> </ul> | 法公司資訊              | 姓名 設立日期 | × |

限閱

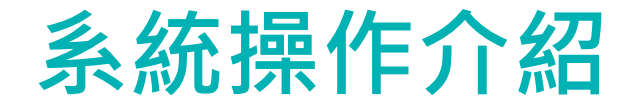

### 3. 請於48小時內完成登入並輸入預設密碼, 啟動帳號 4. 按下「登入」

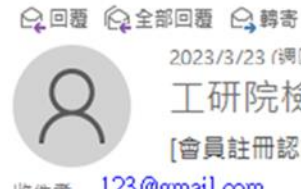

2023/3/23 (週四)下午 01:09

工研院檢測服務線上委託 <ITRIAPMail@itri.org.tw> [會員註冊認證]

123@gmail.com

您已申請「工研院檢測線上委託服務網」會員註冊, 您的註冊密碼為「rhIWfZa0」,請於48小時內完成登入程序,

提醒您!!!須完成登入,帳號始可生效。 未於48小時內完成,註冊密碼即無效,須重新進入本網站點擊「登入->重寄認證信」。

若有任何問題,請點選聯絡我們 工研院檢測線上委託服務網: https://measuresdevitri.org.tw/ 《本郵件由系統發送,請勿回覆》

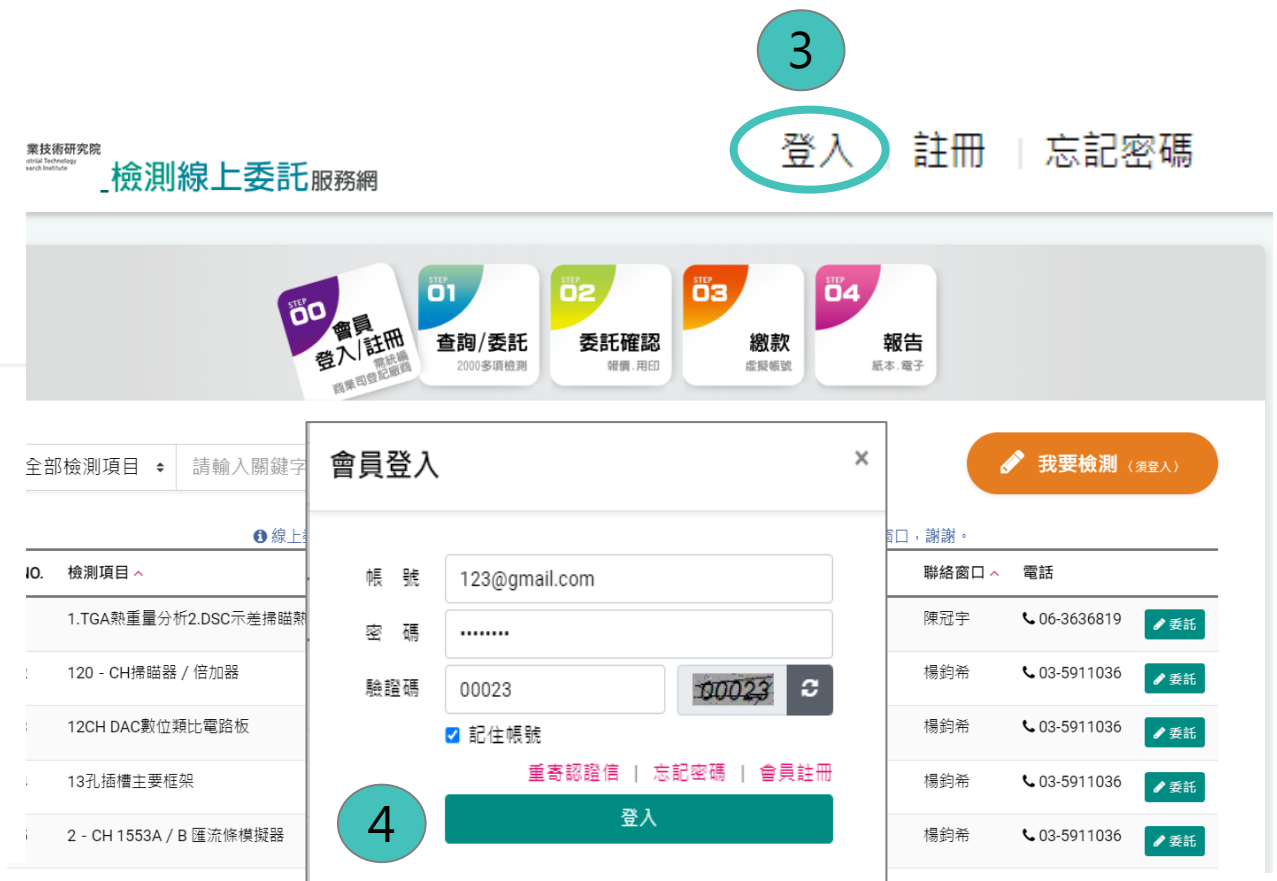

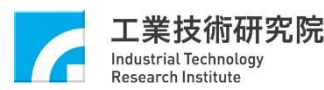

限閱

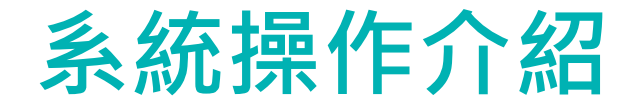

#### 5. 按下「登入」,可按「變更密碼」,設定新密碼。因應資安要求,系統每半年將提醒變更密碼 6. 變更成功後,請使用新密碼登入

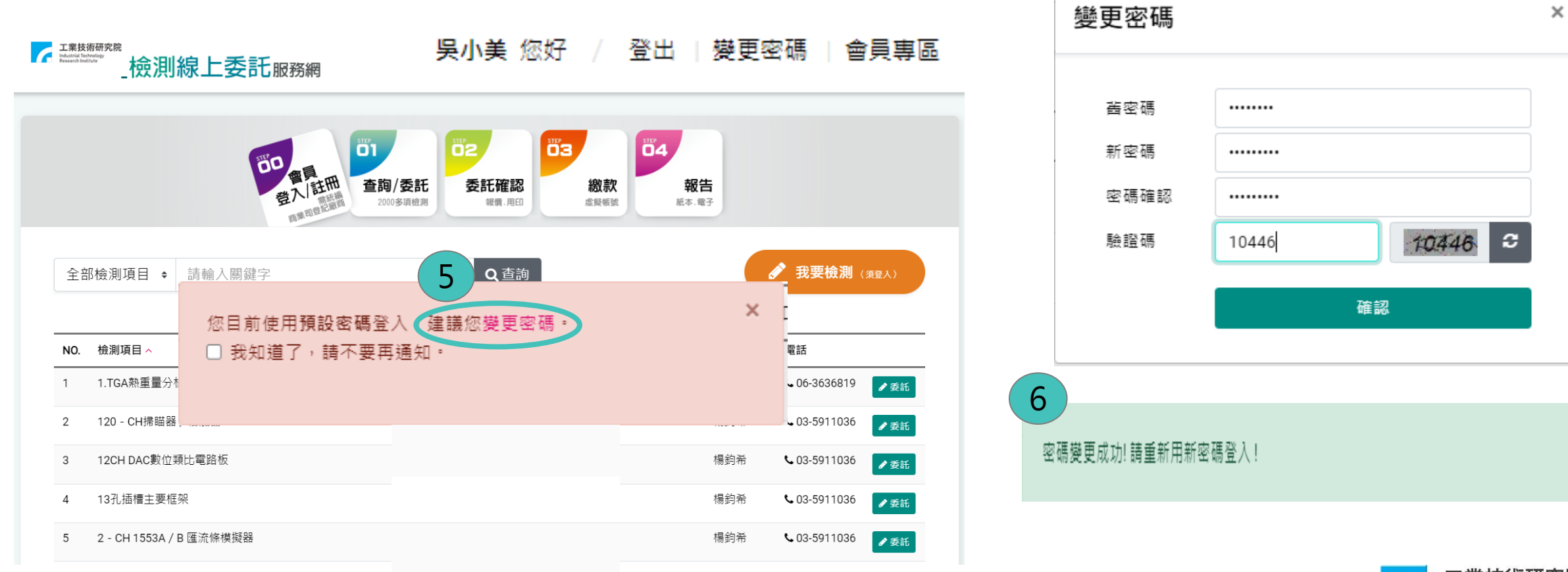

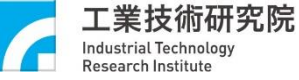

工業技術研究院機密資料 禁止複製、轉載、外流 ITRI CONFIDENTIAL DOCUMENT DO NOT COPY OR DISTRIBUTE

Х

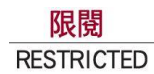

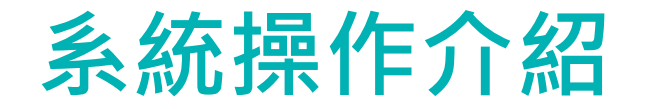

- 7. 可透過關鍵字查詢,找到所需檢測項目,點「委託」
- 8. 填寫委託單(e.g.委託工作名稱、辦理優序、期望完成日 、樣品資訊、報價單簽章方式、檢測報告格式/語言、委 託客戶地址等資訊)

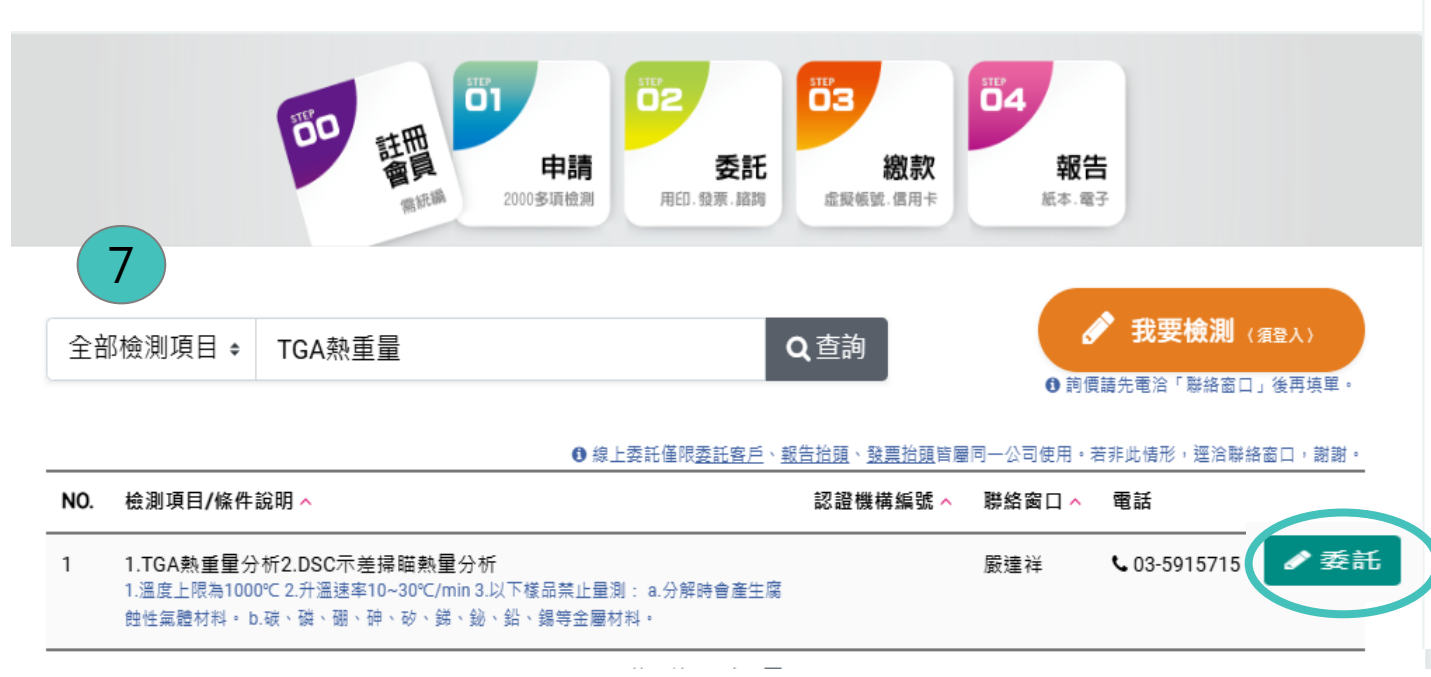

|      | <b>饮</b> ]] 称上安i | 50版務網             |         |                |        |               |       |
|------|------------------|-------------------|---------|----------------|--------|---------------|-------|
|      | 0                |                   |         |                | ∋      |               |       |
| 8    | 01.查詢/委託         |                   | 02.委託確認 | 03.4           | 繳款     |               | 04.報告 |
|      | 01.甲請            |                   | 12.委託   | 03.綴示          | X      | 04            | . 報告  |
|      |                  |                   |         |                |        |               |       |
| 基本資訊 | • 下列部分資訊如需異動,請請  | 至「會員專區>會員資料」。     | 中修改。    |                |        |               |       |
|      | 委託客戶統編           | 委託客戶名稱            |         |                |        |               |       |
|      | 85994726         | 院內測試公司            |         |                |        |               |       |
|      | 聯絡人姓名            | 聯絡電話              |         | 手機             |        | email         |       |
|      | 吳小美              | 03-5919300        |         | 0912345678     |        | 123@gmail.com |       |
|      |                  | 郵遞區號              |         | 通訊地址           |        |               |       |
|      |                  | 528               |         | 彰化縣芳苑鄉民生村建成路18 | 80巷XX號 | 5             |       |
|      |                  |                   |         |                |        |               |       |
| 委託內容 | ● 檢測報告:辦理優序不同,   | <sup>酷不同。</sup> 委 | 託內容     |                |        |               |       |
|      | 委託工作名稱           |                   |         |                |        | 期望完成日         |       |
|      | 委託熱重量分析;DSC、     | ALSE測試            | ●一般     | ○ 急件 ○ 特急      |        | 年/月/日         |       |

#### **1.** 檢測項目

工業技術研究院 Industrial Technology Research Institutes

检测的 上禾式 .......

1.TGA熱重量分析2.DSC示差掃瞄熱量分析 (551A30058 B455CD6110-MO-10101)

| 樣品廠牌 | 樣品型號 | 樣品序號 | 識別說明 | 取回樣品  | 功能 |
|------|------|------|------|-------|----|
| 廠牌   | 型號   | 序號   | 識別說明 | ●是 ○否 | +  |
| ŧ    |      |      |      |       |    |

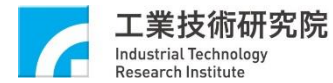

檢測項目若分屬不同實驗室,系統將自動分案處理

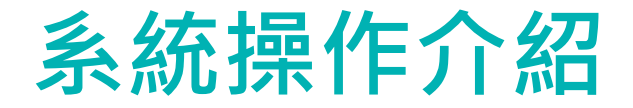

(正常結案)

7. 進入會員專區,在「我的委託」找到歷年檢測項目舊案(點委託單號/檢測單號/登錄編號,查看委託資訊) 8. 點「再次委託」(自動填入該委託單資訊),做為重複委託

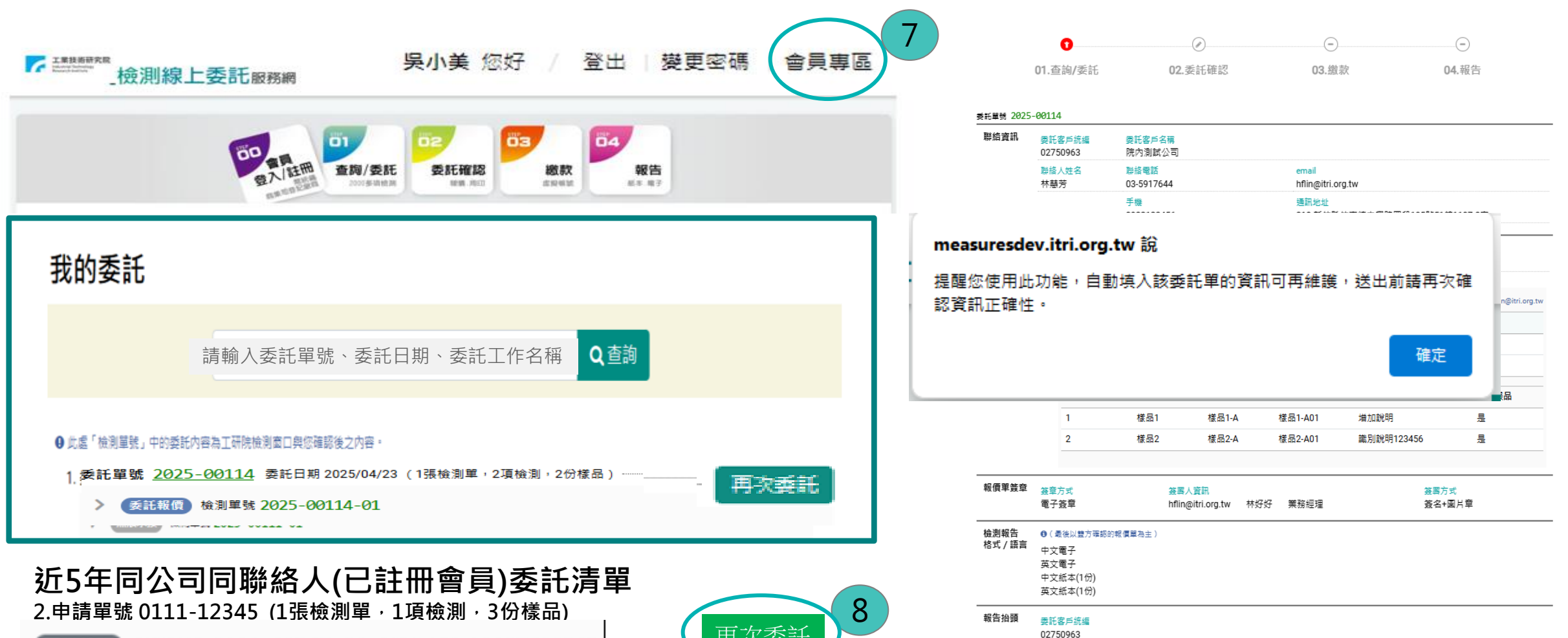

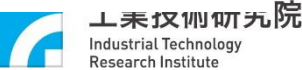

檢測單號 0111-12345-01 / 登錄編號 11107C00313

# 系統操作介紹

- 9. 填寫委託單(e.g.委託工作名稱、辦理優序、期望完成日、樣品資訊、報價單簽章方式、檢測報告格式/語言、委託客戶地址等資訊)
- 10.完成【此為預約委託單,請待「聯絡窗口」通知再寄送樣品】 閱讀後點「確認送出」

#### 報價單「電子簽章」新服務

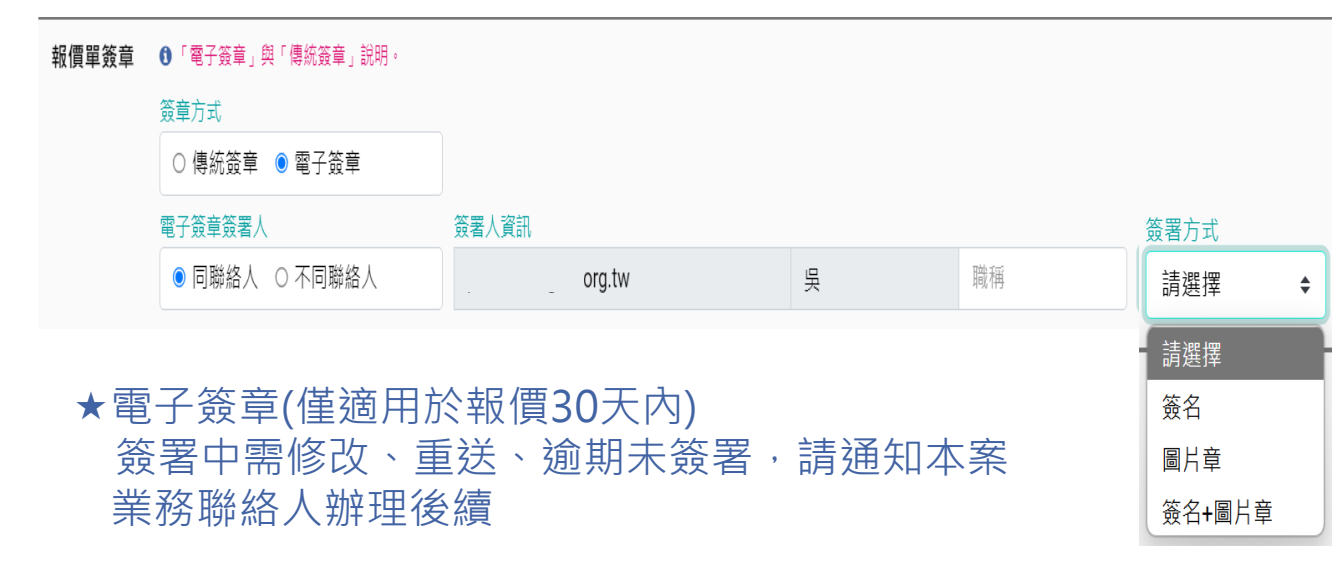

|                                                       | 報價單蓋章                                        | ● 「電子簽草」與「傳統簽草」說明。                                                                                                  | :D        |  |  |  |  |  |
|-------------------------------------------------------|----------------------------------------------|----------------------------------------------------------------------------------------------------|-----------|--|--|--|--|--|
| 9                                                     |                                              | <ul> <li> <b>新</b> 復 單<br/>· 傳統簽章<br/>· 電子簽章      <li><br/><b>教</b> 價 單<br/><b>资</b> 章 方 式         </li> </li></ul> | .0        |  |  |  |  |  |
|                                                       | 檢測報告<br>格式 / 語言                              | <ul> <li>● (最後以雙方確認的報貨單為主)</li> <li>□ 中文電子</li> <li>□ 英文電子</li> </ul>                                               |           |  |  |  |  |  |
|                                                       |                                              | □中文紙本份 □英文紙本份                                                                                                    |           |  |  |  |  |  |
|                                                       | 報告抬頭                                         | ( 触內測試模式: 關閉公司查約)<br>④ 換測総告中: 委托案戶中,英文名稱同註冊資訊,不可具象,<br>統一編號 02750963<br>季託素戶名稱                                      |           |  |  |  |  |  |
|                                                       |                                              | 院内测试公司                                                                                                    |           |  |  |  |  |  |
|                                                       |                                              | 委托赛戶地址                                                                                                    |           |  |  |  |  |  |
|                                                       |                                              | 新竹縣     Φ     竹東鎮     Φ     310                                                                                     |           |  |  |  |  |  |
|                                                       |                                              | 委託賓戶名稱(英文)                                                                                                    |           |  |  |  |  |  |
|                                                       |                                              | ITRI test co.                                                                                                    |           |  |  |  |  |  |
|                                                       |                                              | 委託赛戶地址(英文) 隐 翻譯                                                                                                    |           |  |  |  |  |  |
|                                                       | 注意事項                                         | <ol> <li>您的检测季託如分蘖工研院不同實驗室,系统將主動分室處理。</li> </ol>                                                                    |           |  |  |  |  |  |
| <ul> <li>4. 检测楼品如需取回,請您自行辦理,本院不負任何保管或運送責任。</li> </ul> |                                              |                                                                                                    |           |  |  |  |  |  |
|                                                       | <ul> <li>此為預約委託單,請待「聯絡窗口」通知後再寄送樓品</li> </ul> |                                                                                                    |           |  |  |  |  |  |
|                                                       |                                              | 10 確認送出                                                                                                    |           |  |  |  |  |  |
|                                                       |                                              |                                                                                                    | <b>究院</b> |  |  |  |  |  |

Industrial Technology Research Institute

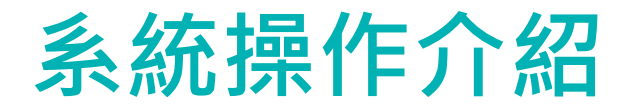

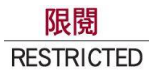

- 11.您將收到送單通知(正本:客戶 副本:工研院檢測窗口)
  - 工研院檢測窗口將與您聯繫確認需求,並內部評估是否可承接,以利後續報價

| Ŧ                                                                                 | -              | Q 回覆 @ 全部回覆 Q 轉寄<br>2023/3/23 (週四) 下午 01:48<br>工研院檢測服務線上委託 < ITRIAPMail@itri.org.<br>检測單號 2023-00085-01, 詳單通知 |
|-----------------------------------------------------------------------------------|----------------|----------------------------------------------------------------------------------------------------|
| 測試區:工研院檢測服務線上委託<br>檢測單號 2023-00085-02,送單通知<br>吳小美您好:檢測委託申請已送出,我們將儘速與您聯繫,確認申請內容並進行 | ⊵<br>下午 1:48 🗙 | 收件者 <u>123@gmail.com</u><br>副本 二本YYA检测容口                                                                      |
| 測試區:工研院檢測服務線上委託<br>檢測單號 2023-00085-01,送單通知<br>吳小美您好:檢測委託申請已送出,我們將儘速與您聯繫,確認申請內容並進行 | 下午 1:48        | _ ■ 平 「 字 X → 檢 別 圖 口<br>吳小美 您好:                                                                              |
|                                                                                   |                | 檢測委託已送單,我們將儘速與您聯繫,確認委託內容並進行估價,<br>完成報價後將email通知,謝謝您。                                                          |
|                                                                                   |                | ※此為預約委託單,請待工研院窗口通知後,再寄送樣品。<br>若有任何問題,請洽檢測窗口,03-59, 。 @itri.org.tw                                             |

工研院檢測線上委託:<u>https://measuresdev.itri.org.tw/</u>

工業技術研究院 Industrial Technology Research Institute

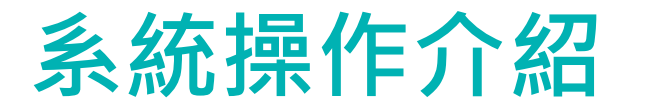

## (一)使用電子簽章 委託確認

#### 12.您將收到報價通知信

| 檢測單號 2025-00041-01,報價通知                                                                                                    | □ 「 ##########                                                                                                    |
|----------------------------------------------------------------------------------------------------|----------------------------------------------------------------------------------------------------|
| 工研院檢測服務線上委託 <itriapmail@itri.org.tw><br/>週六 2/15, 下午 10:30</itriapmail@itri.org.tw>                                                                                                    | 01.查詢/委託 02.委託確認 03.繳款 04.報告<br>委託單號 2025-00041                                                                                                    |
| 吳小美 您好:       12         您的檢測委託已完成報價,請點此參閱「報價委託單」,         本報價單採用【電子簽章】,簽署人:       @itri.org.tw / 王小明 / 業務 簽署方式:簽名+圖片章         【工研院電子簽章平台】將另外寄送信件邀請簽署人上線簽署。         若有任何問題,請洽聯絡窗口林(),03-59       @itri.org.tw         工研院檢測線上委託服務網:       https://measuresdev.itri.org.tw/         《本郵件由系統發送,請勿回覆》 | 02 委託協校         報 償<br>及 貸         文 資 貸         1. 檢測單號 2025-00041-01         (1. 檢測單號 2025-00041-01         (1. 檢測 單號 2025-00041-01         (1. 檢測 單)         (1. 檢測 單)         (1. 檢測 世)         (1. 檢測 世)         (1. 檢測 世)         (1. 檢測 世)         (1. 檢測 世)         (1. 檢測 世)         (1. 檢測 世)         (1. 檢測 世)         (1. 檢測 世) |

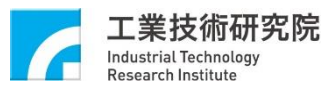

限閱

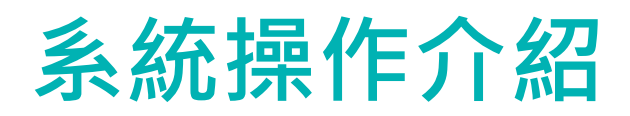

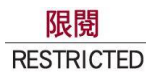

### (一)使用電子簽章 委託確認

13.簽署人收到工研院電子簽章平台 待簽名通知,點入「前往簽署」 【Go to sign】,完成簽署

※【簽署操作手冊】:三種簽署方式供參考

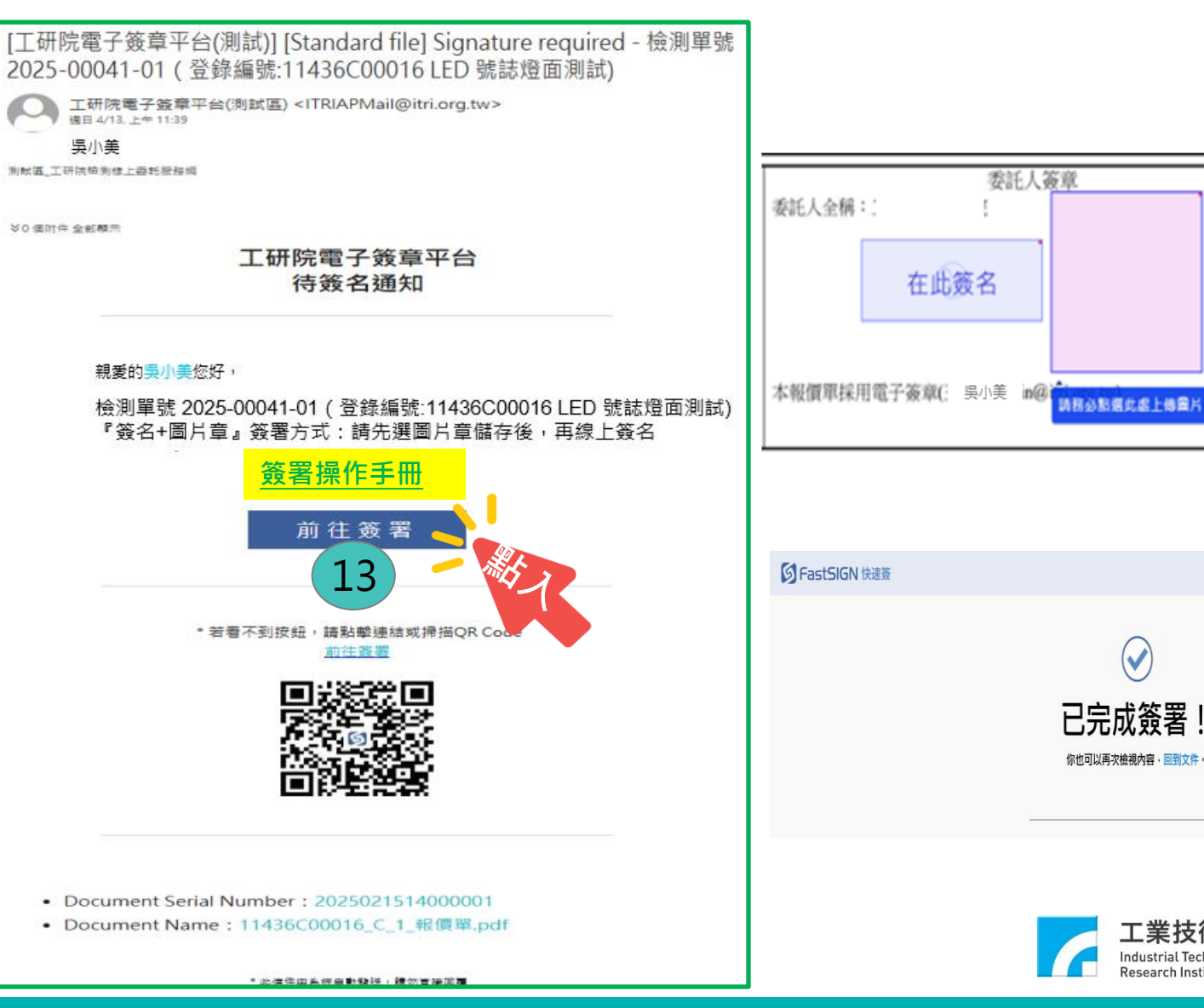

工業技術研究院 Industrial Technolog Research Institute

V

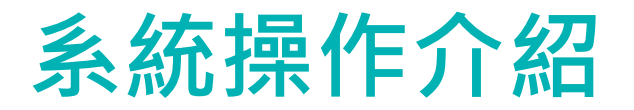

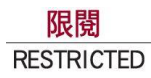

## (一)使用電子簽章 委託確認

#### 14.報價單簽署完成收到通知,可至會員區下載報價單

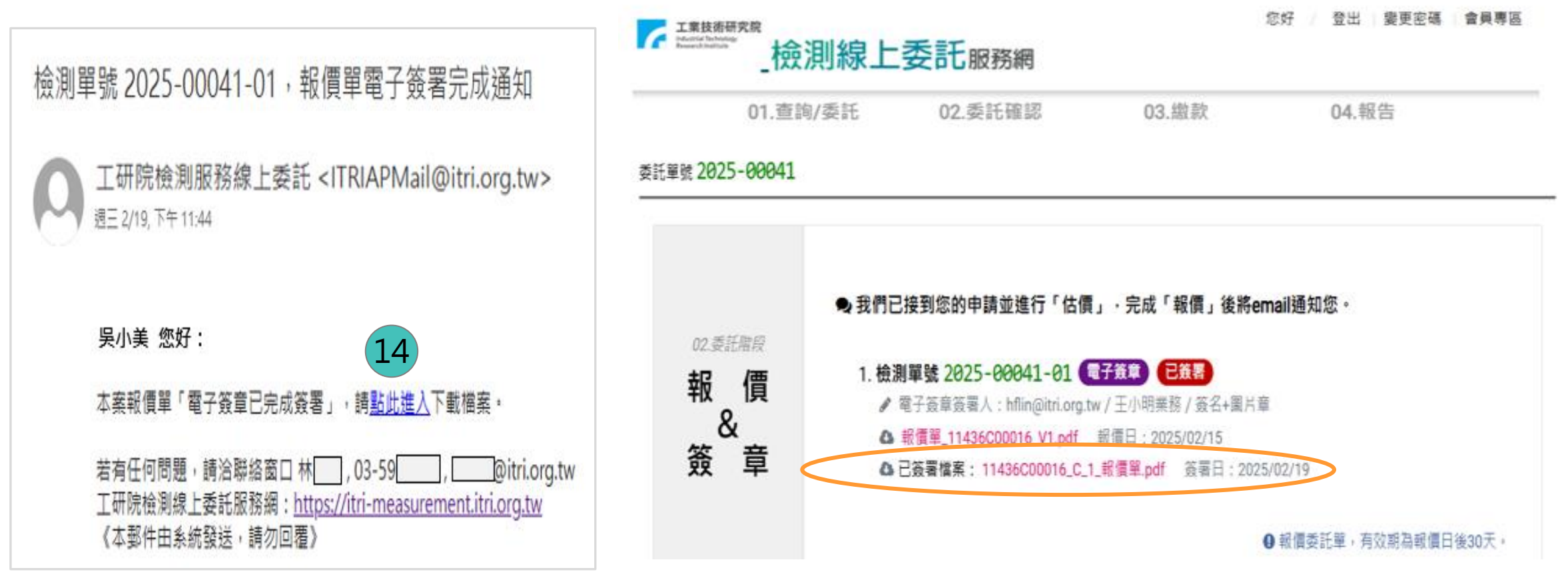

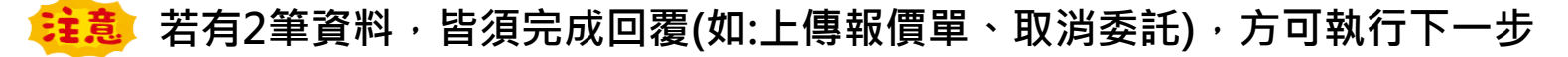

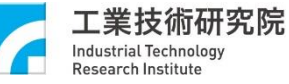

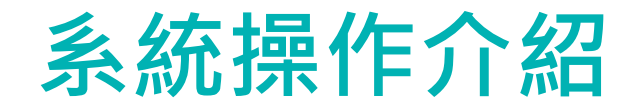

### (二)使用傳統簽章 委託確認

12.您將收到報價通知信

13.進入「檢測線上委託服務網」,下載報價單 14.確認報價單內容無誤後,請上傳用印版報價單

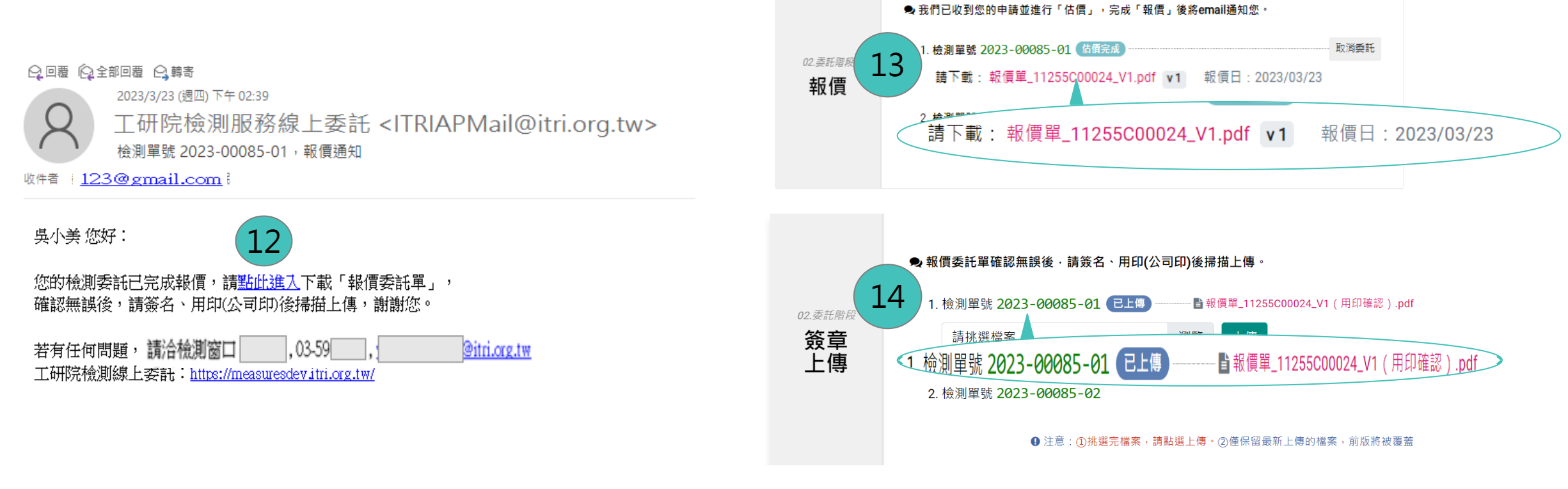

委託單號 2023-00085

**注意**若有2筆資料,皆須完成回覆(如:上傳報價單、取消委託),方可執行下一步

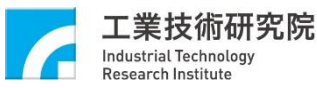

限閱 RESTRICTED

②您的檢測委託分屬工研院不同實驗室,系統主動分成2案執行。

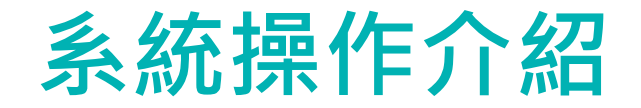

#### 15.確認委託前,您可自行取消委託 16.填寫取消原因,點「確認取消」,系統將發信通知工研院檢測窗口

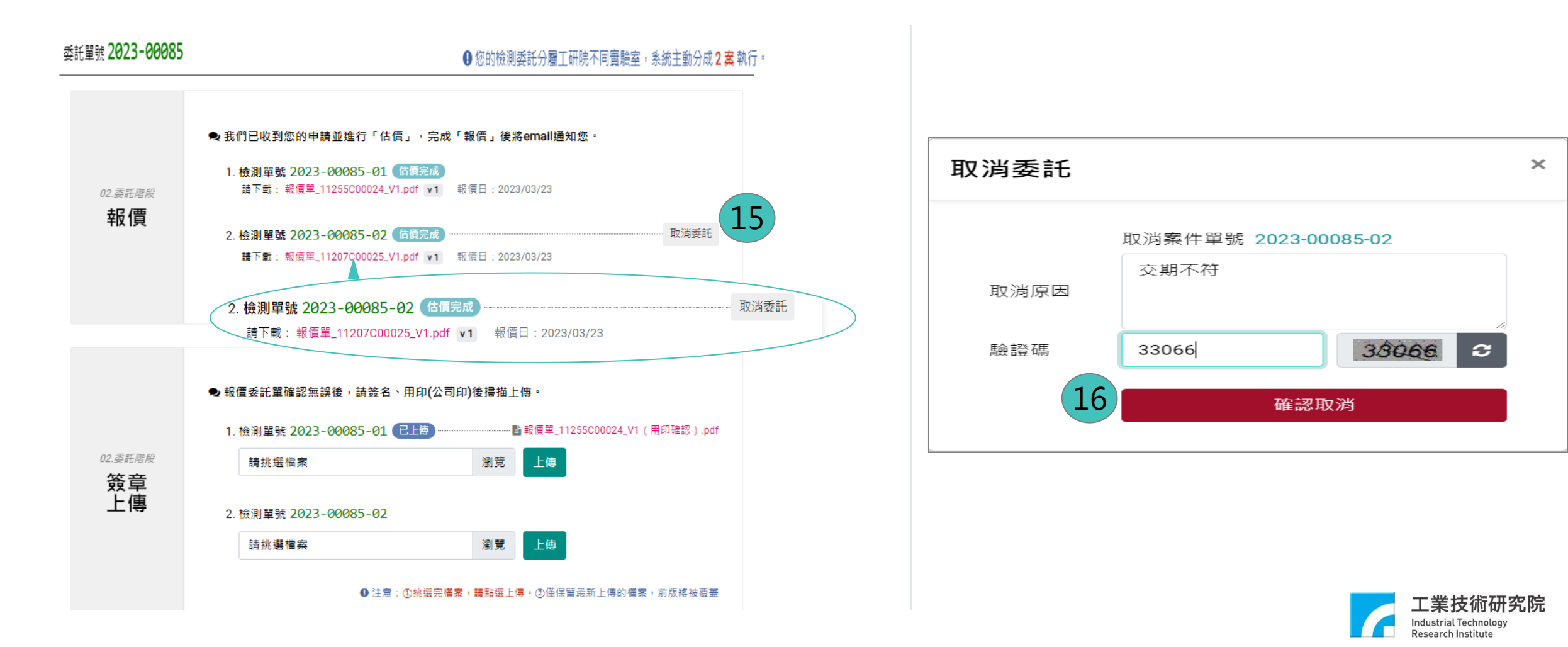

限閱

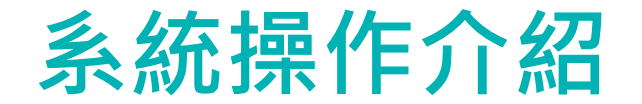

# 17.工研院開立發票後,您將收到繳款通知18.請確認繳款方式,系統將提供一組虛擬帳號,請您匯款至該帳號

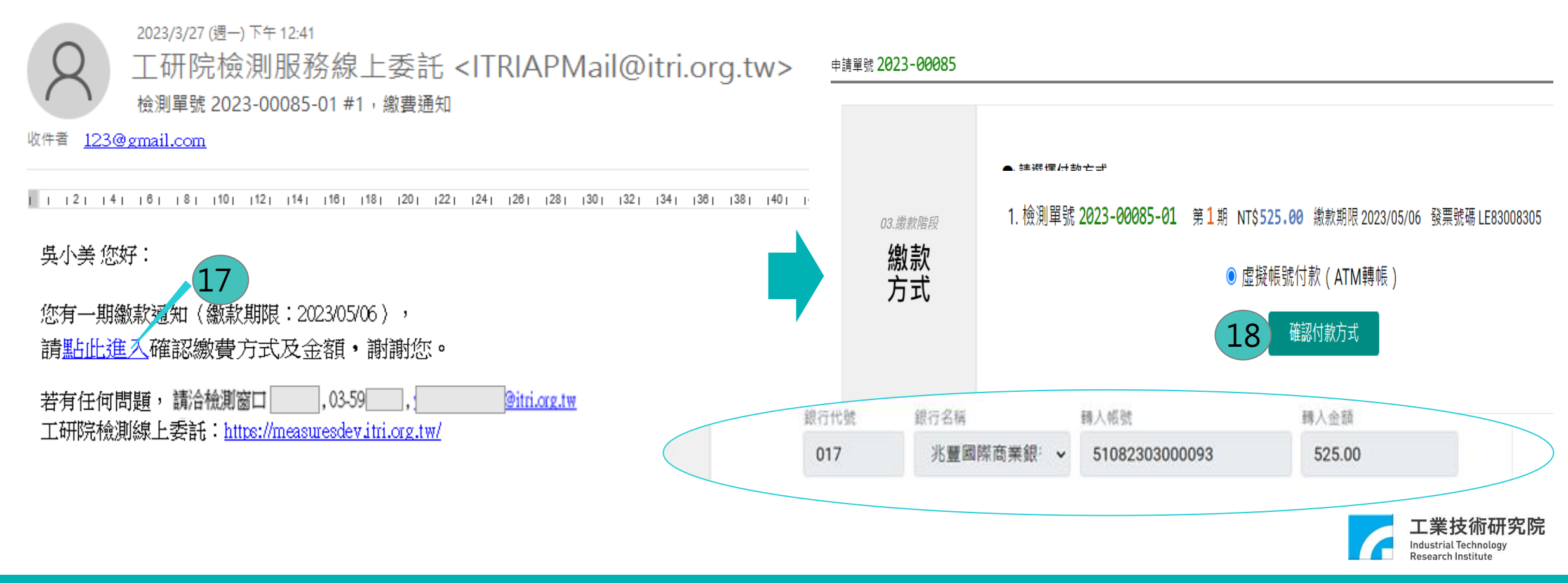

限閱

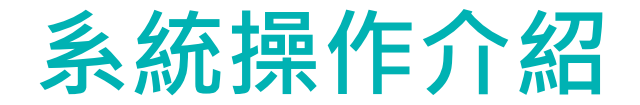

19.待銀行彙整繳款資訊予本院後,再轉回繳款狀態

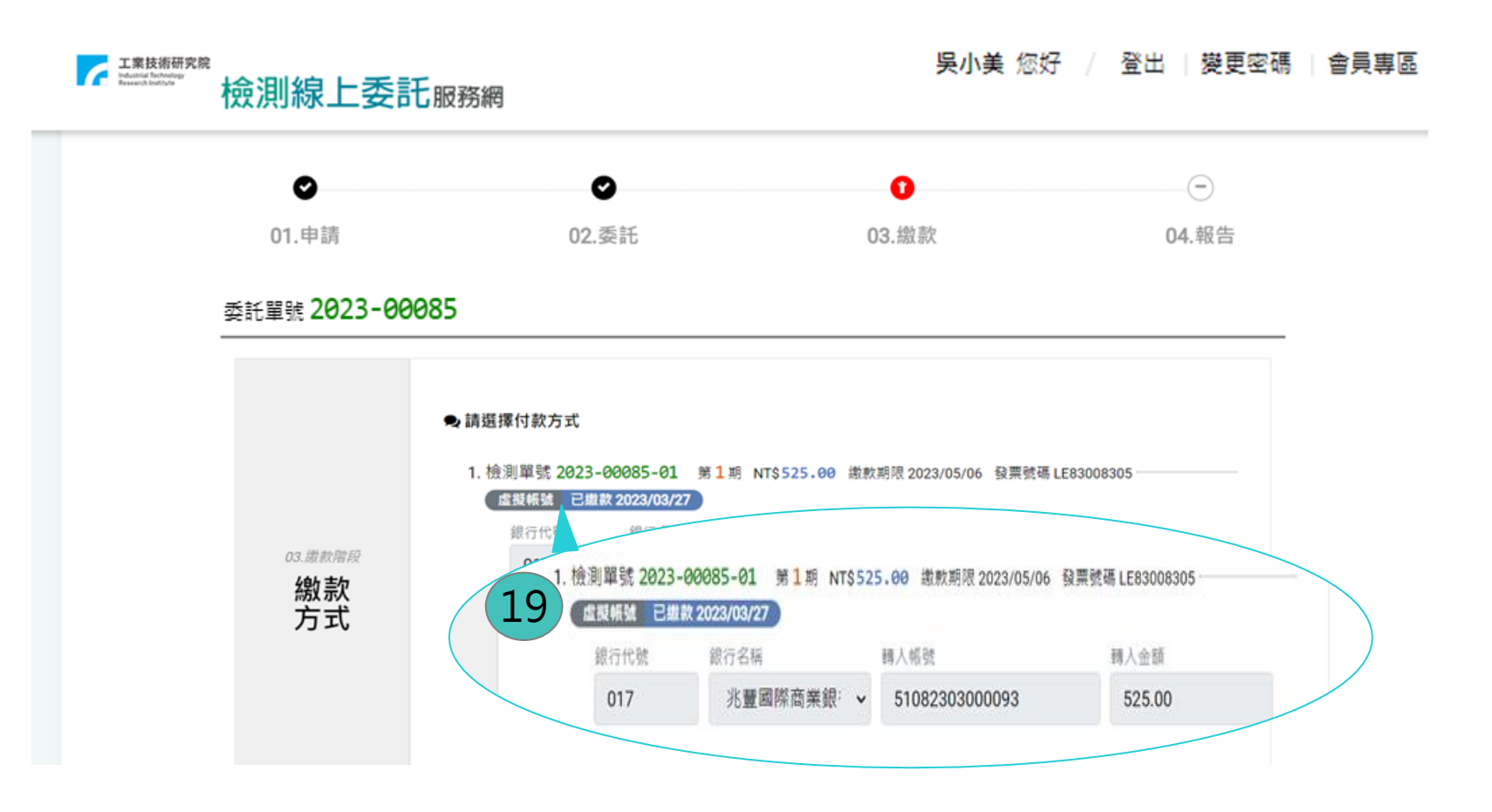

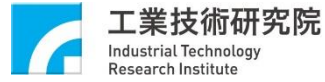

限閱

RESTRICTED

工業技術研究院機密資料 禁止複製、轉載、外流 ITRI CONFIDENTIAL DOCUMENT DO NOT COPY OR DISTRIBUTE

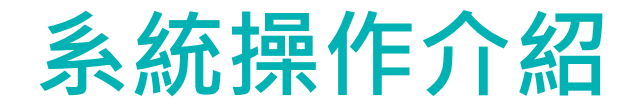

#### 20.系統確認款項皆已繳清且報告簽核完成,將發信提醒您至「會員專區」下載報告

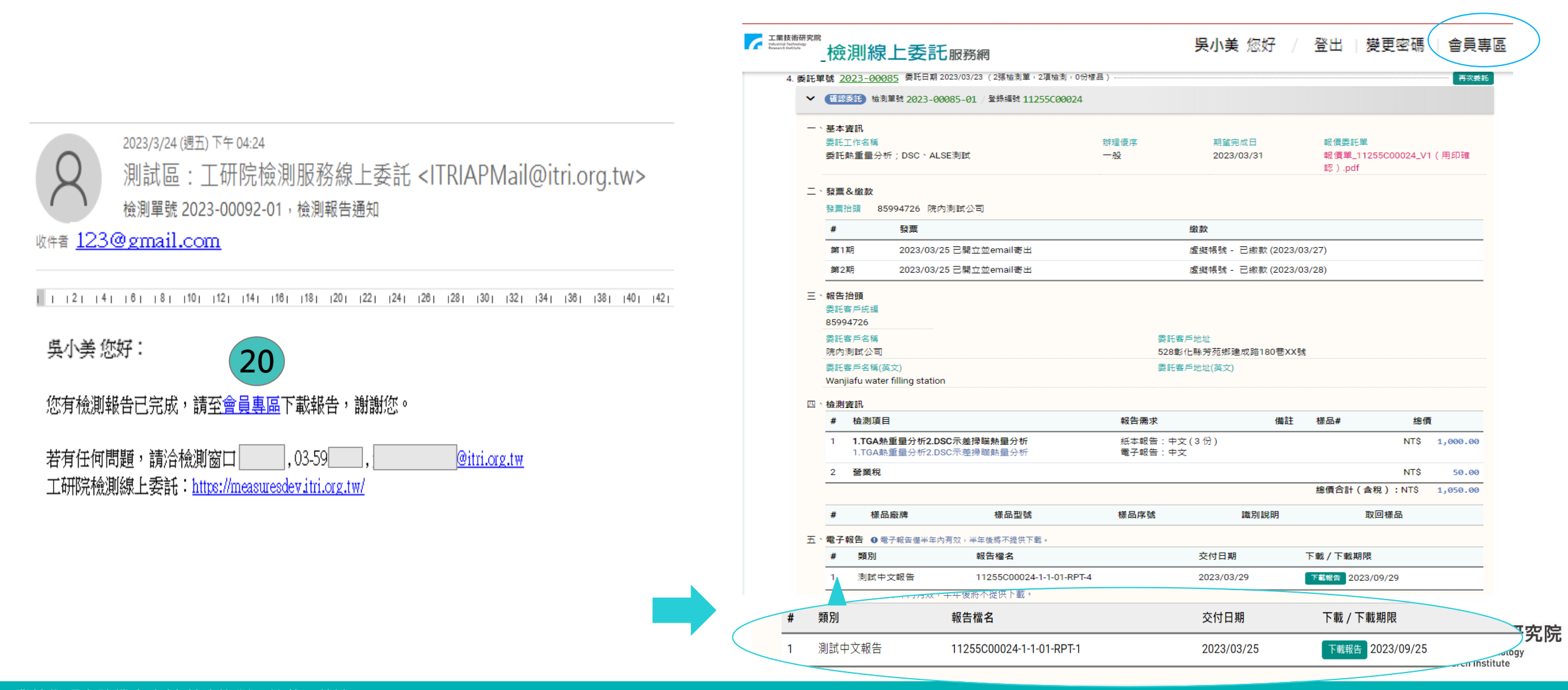

限閱

# 檢測案件電子簽章:圖片章+線上簽名(先挑圖再簽名)

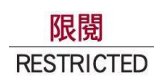

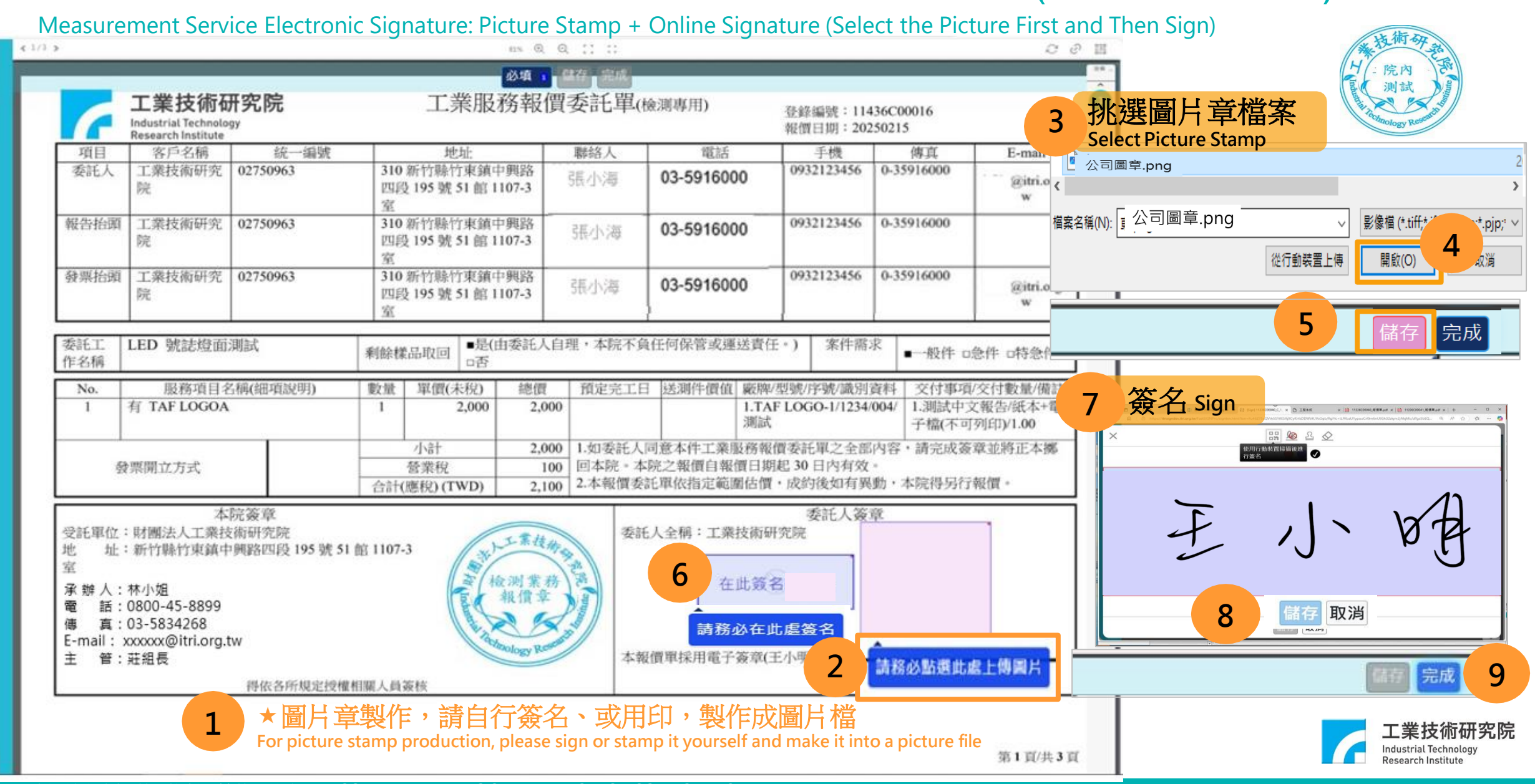

E

1

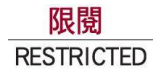

小叮嚀

- 收到系統通知信件,請您依指示於時效內線上簽署或下載回傳報價單(30天內)、繳款 (依報價單委託條款)及下載報告(半年內)
- 電子簽署前或回傳用印版報價單前,請務必確認報價單內容正確性(如:檢測委託項目、中/英文報告、報告份數、金額等資訊);若發現有誤植,請勿簽署或上傳報價單,並請通報工研院檢測業務窗口重新報價
- 檢測樣品請依申請單樣品資訊(如:型號、廠牌、序號等)黏貼標籤,以利清楚辨識
- 虛擬帳號繳款可透過ATM轉帳、網路銀行轉帳、臨櫃辦理

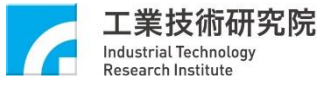

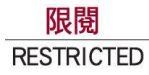

# 歡迎體驗新服務

## 工研院檢測線上委託服務網

https://itri-measurement.itri.org.tw/Home/Index

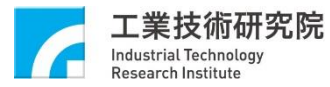

工業技術研究院機密資料 禁止複製、轉載、外流 ITRI CONFIDENTIAL DOCUMENT DO NOT COPY OR DISTRIBUTE

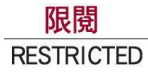

# 附件

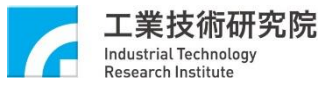

工業技術研究院機密資料 禁止複製、轉載、外流 ITRI CONFIDENTIAL DOCUMENT DO NOT COPY OR DISTRIBUTE

# 「電子簽章法」條文修正 (113.05.15)

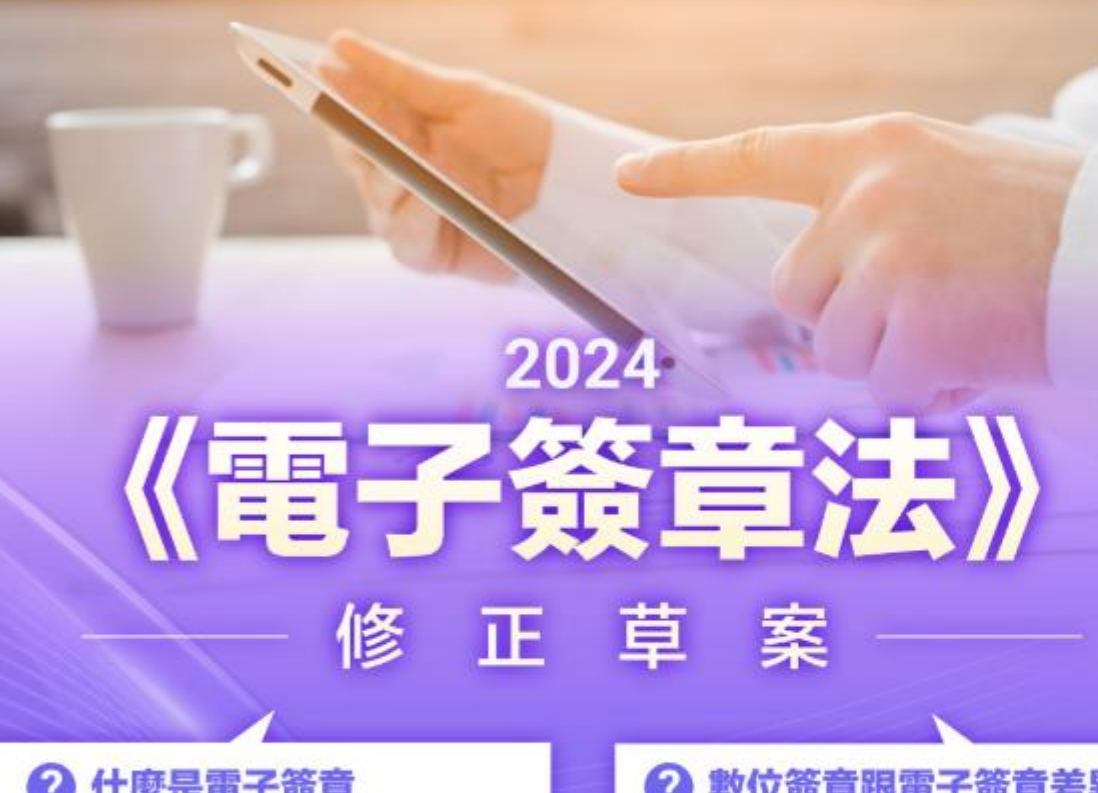

### ? 什麼是電子簽章

不是把簽名存成圖片檔就是電子簽章

必須要能 依附在電子文件上 且要有 能識別簽署者身分 確保文件完整的數位技術 符合《電子簽章法》規範的電子簽章 才具有相應的法律效力

#### 數位簽章跟電子簽章差異

#### 數位簽章是一種電子簽章

需要有主管機關許可機構簽發憑證 因此更難造假、效力更強

※若把「電子簽章」想成實體世界的「印章」 「憑證」則可想成實體世界的「印鑑證明」

# 電子簽章超好用

快速! 不用實體文件寄來寄去 簽約流程變超快,減少文件管理成本 安全! 用科技保護資料安全 數位簽章運用加密技術,防止文件被仿冒竄改 環保!節省大量紙張助減碳 無紙化作業,效力不變、對地球更友善

2024《電子簽章法》修正草

周云

院

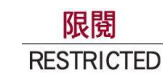

## 「電子簽章法」條文修正 (113.05.15)

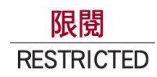

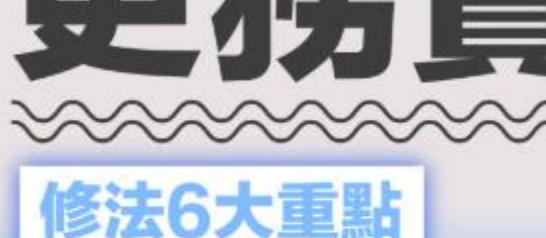

#### 明定電子文件、電子簽章 與實體文件、實體簽章

均具同等功能 不得因其電子形式 而否認其法律效力

#### 兼顧數位化需求 與數位包容

明定應於採用電子形式前 以客觀上對相對人合理方式 給予反對之機會

相對人未反對者 推定同意採電子形式 區別電子簽章與 數位簽章之 法律效力強度 <sup>明定具經政府許可機構</sup> 所簽發憑證之數位簽章 具「推定」為本人簽章效力

並設定落日條款

2024《電子簽章法》修正草案

安全條件相當、 符合國際互惠或 技術對接合作原則下 承認國際憑證機構 簽發的憑證效力 <sup>增列許可外國憑證機構前考量原則</sup>

#### 提升智慧政府對電子文件及簽章應用 删除現行條文「行政機關得公告排除本法之適用」部分

使電子簽章與數位簽章關係明確( 明定數位簽章為電子簽章的一類 電子簽章方便又安全

可信任

和銀行往來簽名簽到手軟嗎? 跨國合約文件來回寄送,曠日廢時嗎?

2024《電子簽章法》修正草案

《電子簽章法》修正後,有助於增進電子簽章普及運用 提升效率、減少成本、減少環境負擔

不同效力的電子簽章,也能更完善不同需求的使用場景 絕對是建構「數位信任環境」不可或缺的一環

工業技術研究院機密資料 禁止複製、轉載、外流 ITRI CONFIDENTIAL DOCUMENT DO NOT COPY OR DISTRIBUTE

研究院